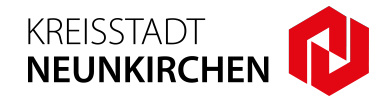

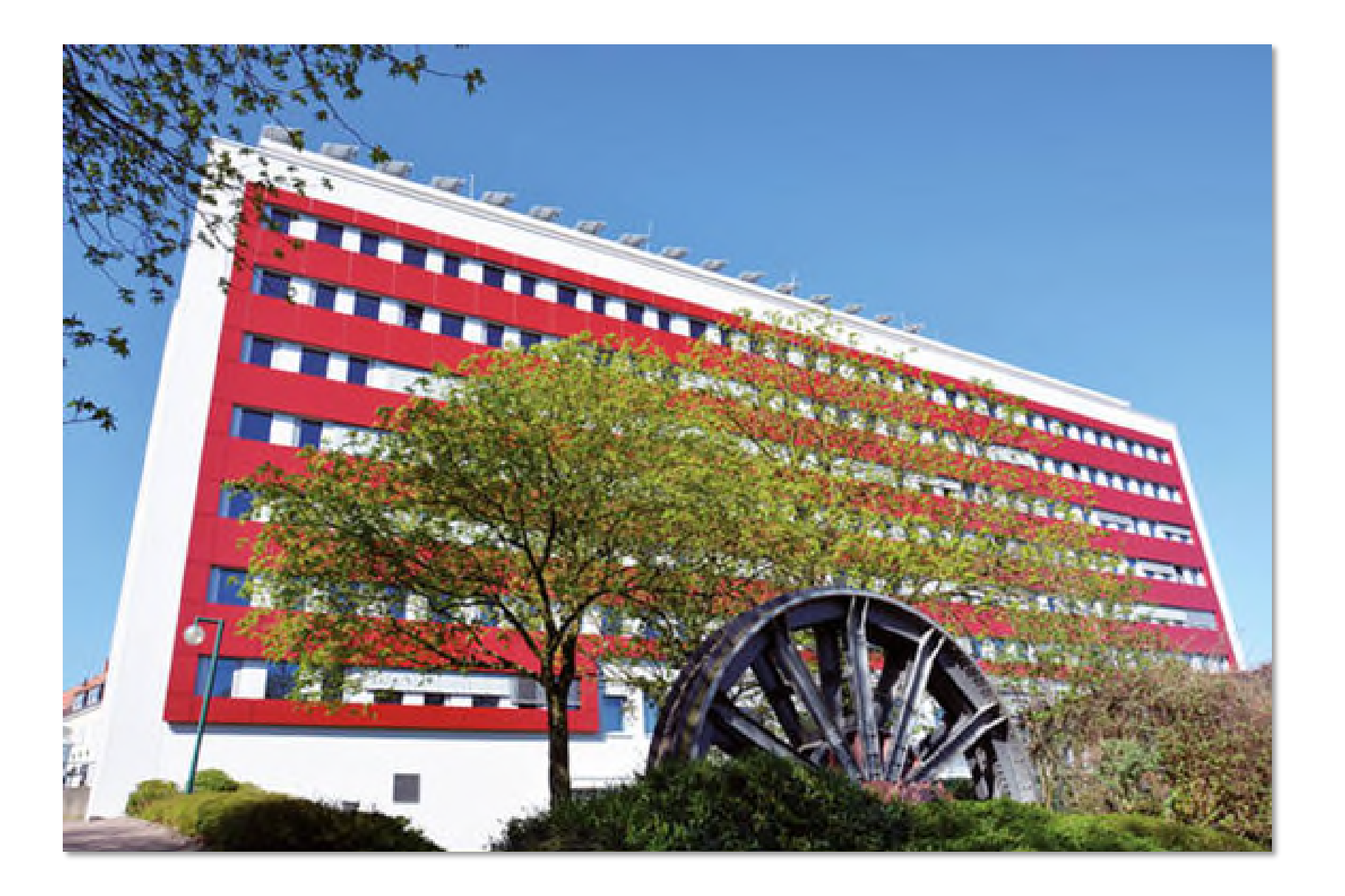

#### Kurzanleitung GekoS-Online:

Digitales Baugenehmigungsverfahren – "Als Entwurfsverfasser\*in einen Antrag stellen"

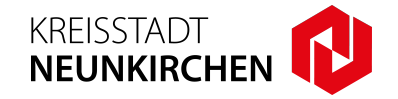

- 1. Zur Antragsstellung besuchen Sie unsere Webseite www.neunkirchen.de. Unter dem Menüpunkt "Onlinedienste" auf der Startseite wählen Sie den Punkt "Digitaler Bauantrag" aus.
- 2. Wählen Sie den Menüpunkt "Bauauskunft / Antragsstellung Entwurfsverfasser\*in".

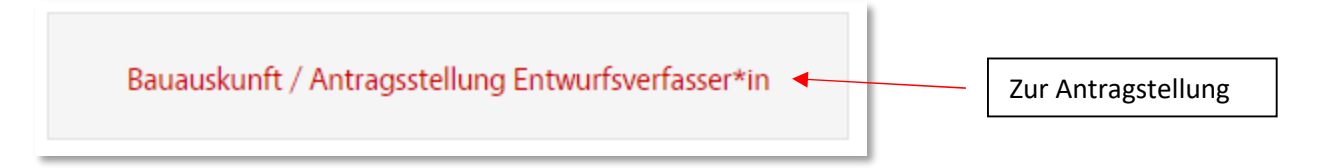

3. Als Entwurfsverfasser\*in können Sie sich einen dauerhaften Zugang zum Portal beantragen. Mit diesem Zugang können Sie Anträge stellen, sowie den Bearbeitungsstand bereits laufender Verfahren einsehen:

| Verwenden Sie b<br>Eingangsbestätig | itte die durch die<br>gung erhaltenen Anmeldedaten. |
|-------------------------------------|-----------------------------------------------------|
| Login                               |                                                     |
| Kennwort                            |                                                     |
| mobile Ansich                       | t 🔞                                                 |
|                                     | Anmelden                                            |
| Entwickelt durch                    | die GekoS mbH.                                      |
| Impressum   Da                      | tenschutz                                           |

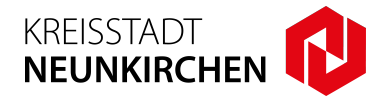

4. Nach der Anmeldung im Portal gelangen Sie zur Startseite. An dieser Stelle können Sie Ihre Stammdaten ändern, sowie die bestehenden Anträge einsehen, sowie neue Anträge stellen.

| Startseite                                                                                                    |                                               |     | _              |                             |
|----------------------------------------------------------------------------------------------------|-----------------------------------------------|-----|----------------|-----------------------------|
| Ihre Stammdaten                                                                                                    | sonstige Funktionen                           |     |                | Stammdaten bearbeiten       |
| Stammdaten bearbeiten   Hier können Sie Ihre Stammdaten einstellen bzw. anpassen.     Diese Daten werden z.T. in Anträgen oder Stellungnahmen vorbelegt und erleichtem Ihnen damit die Datenerfassung.     Außerdem erhalten Sie nach dem Übertragen von Anträgen oder Unterlagen eine Bestätigung an die hier eingetragene E-Mail-Adresse.     Anzeige von Anträgen / Vorgängen | angemeldet als<br>Passwort ändern<br>Abmelden |     |                |                             |
| bestehende Anträge Hier erhalten Sie Einsicht in die von Ihnen gestellten Anträge bzw. Vorgänge und können evtl. weitere Unterlagen bzw. Mitteilungen übertragen.                                                                                                    |                                               |     | [              | Anzeige bestehender Anträge |
| Erstellung von digitalen Anträgen / Vorgängen                                                                                                    |                                               |     |                |                             |
| Antragsassistent O Antrag auf Baugenehmigung im vereinfachten Verfahren nach § 64 LBO neuen Antrag stellen                                                                                                    |                                               |     |                |                             |
|                                                                                                    |                                               | Zur | Antragstellung |                             |

Digitales Baugenehmigungsverfahren – "Als Entwurfsverfasser\*in einen Antrag stellen"

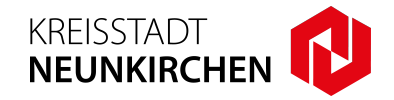

In den weiteren Masken werden die benötigten Stammdaten erfasst. Sie werden mittels des Assistenten durch die Eingabe geführt.
Pflichtfelder sind mit einem "\*" gekennzeichnet. Mit "weiter" springen Sie zu den einzelnen Eingabemasken.

| and a set for              | Adroseat         | ton zum Antrag                                                    |                   |                                      |                               | *Pflichtfelder                |                       |                        |           |                   |
|----------------------------|------------------|-------------------------------------------------------------------|-------------------|--------------------------------------|-------------------------------|-------------------------------|-----------------------|------------------------|-----------|-------------------|
| aunerr/-in                 | Auressu          | con zum Andug                                                     |                   |                                      |                               |                               |                       |                        |           |                   |
| ntwurfsverfasser/-in       | Herr             | •                                                                 |                   |                                      |                               |                               |                       |                        |           |                   |
| rundstückseigentümer/-in   | Person           | 1                                                                 |                   |                                      |                               |                               |                       |                        |           |                   |
| augrundstück               | Vornam           | e: Max                                                            |                   | _                                    |                               |                               |                       |                        |           |                   |
| ngaben zum Vorhaben        | akad. G          | Antrag auf Paugonohmigung                                         | im voroinfachte   | n Vorfahron n                        | ch 6 64 LBO                   |                               |                       |                        |           |                   |
| lagen                      | Person           | Antrug dur budgenennigung                                         | in vereinigente   | ar vertuni en m                      | 101 3 04 680                  |                               |                       |                        |           |                   |
| ntrollseite                | Name:            | Bauherr/-in                                                       | Adressaten zu     | m Antrag                             |                               |                               |                       | *Pflichtfelder         |           |                   |
| schluss des Antrages       | Voman            | Entwurfsverfasser/-in                                             | Falls die Daten d | es Entwurfsverfasse                  | r den Daten des/der B         | lauherr/-in entsprechen könne | en Sie diese direkt v | orbelegen:             |           |                   |
|                            | akad, C          | Grundstückseigentümer/-in                                         | entspricht Date   | en des/der Bauherr/-                 | in (Max Mustermann)           | ]                             |                       |                        |           |                   |
|                            | Anschr           | Baugrundstück                                                     | Herr              | · ·                                  |                               |                               |                       |                        |           |                   |
| fo / Hinweise              | Straße,          | Angaben zum Vorhaben                                              | Person 1          |                                      |                               |                               |                       |                        |           |                   |
| nd Adressdaten für den/die | Plz / Or         | Anlagen                                                           | Name:             | Mustermann                           |                               | *                             |                       |                        |           |                   |
| ntragsteller ein.          | Briefan          | Kontrollegito                                                     | Vorname:          | Max                                  |                               |                               |                       |                        |           |                   |
| verbleibende Zeit          |                  | Konuoliseite                                                      | akad. Grad        | Antrag auf Ba                        | ugenehmigung                  | im vereinfachten Ver          | fahren nach §         | 64 LBO                 |           |                   |
| 28min 43s                  | Diese<br>In dies | Abschluss des Antrages                                            | Person 2          | Bauherr/-in                          |                               | Baugrundstück                 |                       |                        |           | *Pflichtfeld      |
|                            |                  |                                                                   | Name:             | Entwurfsverfass                      | er/-in                        | Plz / Ort                     |                       | × •                    |           |                   |
|                            |                  | Info / Hinweise                                                   | Vorname:          | Grundstücksein                       | entümer/.in                   | Straße                        |                       | •                      |           |                   |
|                            |                  | Geben Sie bitte hier die Personen-<br>und Adressdaten für den/die | akad. Grad        | Dauenmedetilak                       | cittamen in                   | Hausnummer / Zusatz           |                       |                        |           |                   |
|                            |                  | Entwurfsverfasser ein.                                            | Anschrift         | Baugrundstuck                        |                               | Flurstücke                    |                       |                        |           |                   |
|                            | Kontak           | verbleibende Zeit                                                 | Straße, Hnr.      | Angaben zum Vo                       | orhaben                       | Bisher sind keine Flurs       | tücke erfasst!        | Flurstück hinzufügen   |           |                   |
|                            | eMail            | 29min 40s                                                         | Piz / On          | Anlagen                              |                               |                               |                       | Land 10                |           |                   |
|                            | Telefon          |                                                                   | Briefanschrift    | Kontrollseite                        |                               |                               |                       | Gemarkung bitte aus    | wählen 🗸  |                   |
|                            | Fax              |                                                                   | Dieses Anscl      | Abschluss des A                      | ntrages                       |                               |                       | Flur *                 |           |                   |
|                            | Mobil            |                                                                   | In diesem Fa      |                                      |                               |                               |                       | Flurstück Zähler / Nen | ner       |                   |
|                            |                  |                                                                   |                   | Info / Himmaina                      |                               |                               |                       | Flurstück h            | inzufügen |                   |
|                            |                  |                                                                   |                   | Geben Sie bitte t                    | ier die Daten des             |                               |                       |                        |           |                   |
|                            |                  |                                                                   |                   | Grundstückes ein<br>bitte mindestens | ein Flurstück                 |                               |                       |                        |           |                   |
|                            |                  |                                                                   |                   |                                      |                               |                               | · · · · ·             |                        |           |                   |
|                            |                  |                                                                   |                   | V                                    | erbleibende Zeit<br>29min 54s | Feider zurücksetzen           | Antrag abbrecher      |                        |           | « zuruck weiter » |
|                            |                  |                                                                   |                   |                                      | 200000                        |                               |                       |                        |           |                   |
|                            |                  |                                                                   |                   |                                      | Fingahe                       | n hestätigen                  |                       |                        | _         |                   |
|                            |                  |                                                                   |                   |                                      | Lingube                       | in sestatigen                 |                       |                        |           |                   |

## Kurzanleitung GekoS-Online: Digitales Baugenehmigungsverfahren – "Als Entwurfsverfasser\*in einen Antrag stellen"

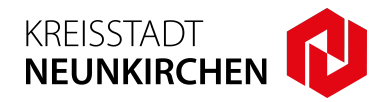

6. Im Menüpunkt "Anlagen" können Sie die erforderlichen PDF-Anlagen zum Bauantrag hochladen. Nach dem Hochladen der PDF-Dateien werden diese mit dem Button "Datei(en) übertragen" in das Portal geladen. In der Übersicht der Unterlagen können Sie weitere PDF-Dateien hinzufügen oder auch entfernen.

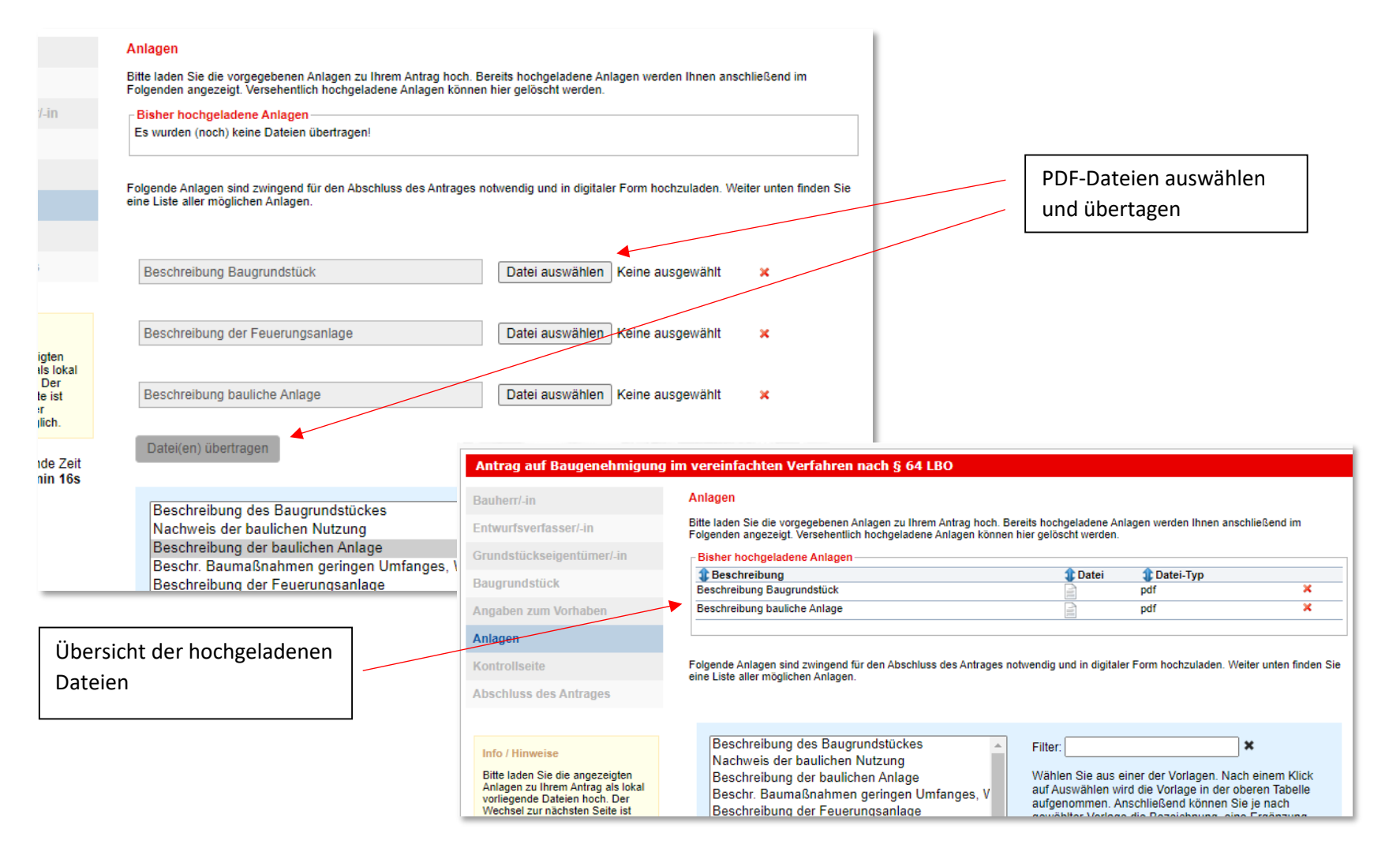

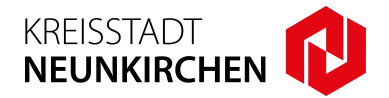

7. Auf der Kontrollseite werden nochmals alle Angaben und Anlagen zusammengefasst. Mit dem Button "weiter" bestätigen Sie die Richtigkeit der Angaben.

| Antrag auf Baugenehmigun                                                                                                    | j im vereinfachten Verfahren nach § 64 LBO                                                                                                    |
|----------------------------------------------------------------------------------------------------|----------------------------------------------------------------------------------------------------|
| Bauherr/-in                                                                                                    | Kontrollübersicht                                                                                                    |
| Entwurfsverfasser/-in                                                                                                    | Bitte kontrollieren Sie alle Angaben zu Ihrem Antrag. Anschließend sind keine Änderungen der Daten mehr möglich.                                                                                                    |
| Grundstückseigentümer/-in                                                                                                    | Adressaten                                                                                                    |
| Baugrundstück                                                                                                    | Antragsteller                                                                                                    |
| Angaben zum Vorhaben                                                                                                    | Herr<br>Max Mustermann                                                                                                    |
| Anlagen                                                                                                    | Oberer Markt 16<br>66538 Neunkirchei<br>Oberer Markt                                                                                                    |
| Kontrollseite                                                                                                    | 66538 Neunkirchen                                                                                                    |
| Abschluss des Antrages                                                                                                    | Adresse bearbeite<br>Entwurfsverfasse<br>Herr<br>Herr<br>Herr<br>Herr                                                                                                    |
| Info / Hinweise<br>Hier werden Ihnen noch einmal<br>alle gemachten Angaben zur<br>Kontrolle aufgeführt.                                                                                                    | Max Mustermann<br>Oberer Markt 16<br>66538 Neunkirchen<br>Vorhaben                                                                                                    |
| Bitte überprüfen Sie die<br>eingegebenen Daten noch einmal<br>auf Korrektnet. Sollten Sie noch<br>Eingabefehler feststellen,<br>gelangen Sie über die<br>entsprechende Bearbeiten-<br>Schaltfäche des Bereichs erneut<br>in die Erfassungsmaske. Hier<br>können Sie die fehlerhaften<br>Eingaben dann korrigieren. | Adresse bearbeit   Antrag vom:   19.12.2022     Fligentümer   Vorhaben:     Herr   Weitergabe Daten:   Nein     Oberer Markt 16   Art der   Online-Freischaltung nach Eingang des Antrages     Wahrecht nach §   60 Abs. 3 LBO:   Das Vorhaben soll nicht im Baugenehmigungsverfahren nach § 65 LBO geprüft werden. |
| Sobald alle Angaben korrekt<br>erfasst sind, übermitteln Sie uns                                                                                                    | Vorhaben bearbeiten                                                                                                    |
|                                                                                                    | Anlagen                                                                                                    |
|                                                                                                    | Anlagen bearbeiten                                                                                                    |
|                                                                                                    | Antrag abbrechen                                                                                                    |
| ,                                                                                                    | Angaben bestätigen mit<br>"weiter"                                                                                                    |

# Kurzanleitung GekoS-Online:

Digitales Baugenehmigungsverfahren – "Als Entwurfsverfasser\*in einen Antrag stellen"

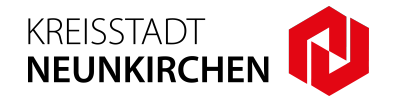

8. Legen Sie im letzten Schritt die Kontaktperson fest und schließen Sie den Antrag ab. Bei Angabe des Entwurfsverfassers als Kontaktperson muss eine Vollmacht des Bauherren vorliegen. Auf der Bestätigungsseite können Sie das Antragsprotokoll für die Unterlagen herunterladen.

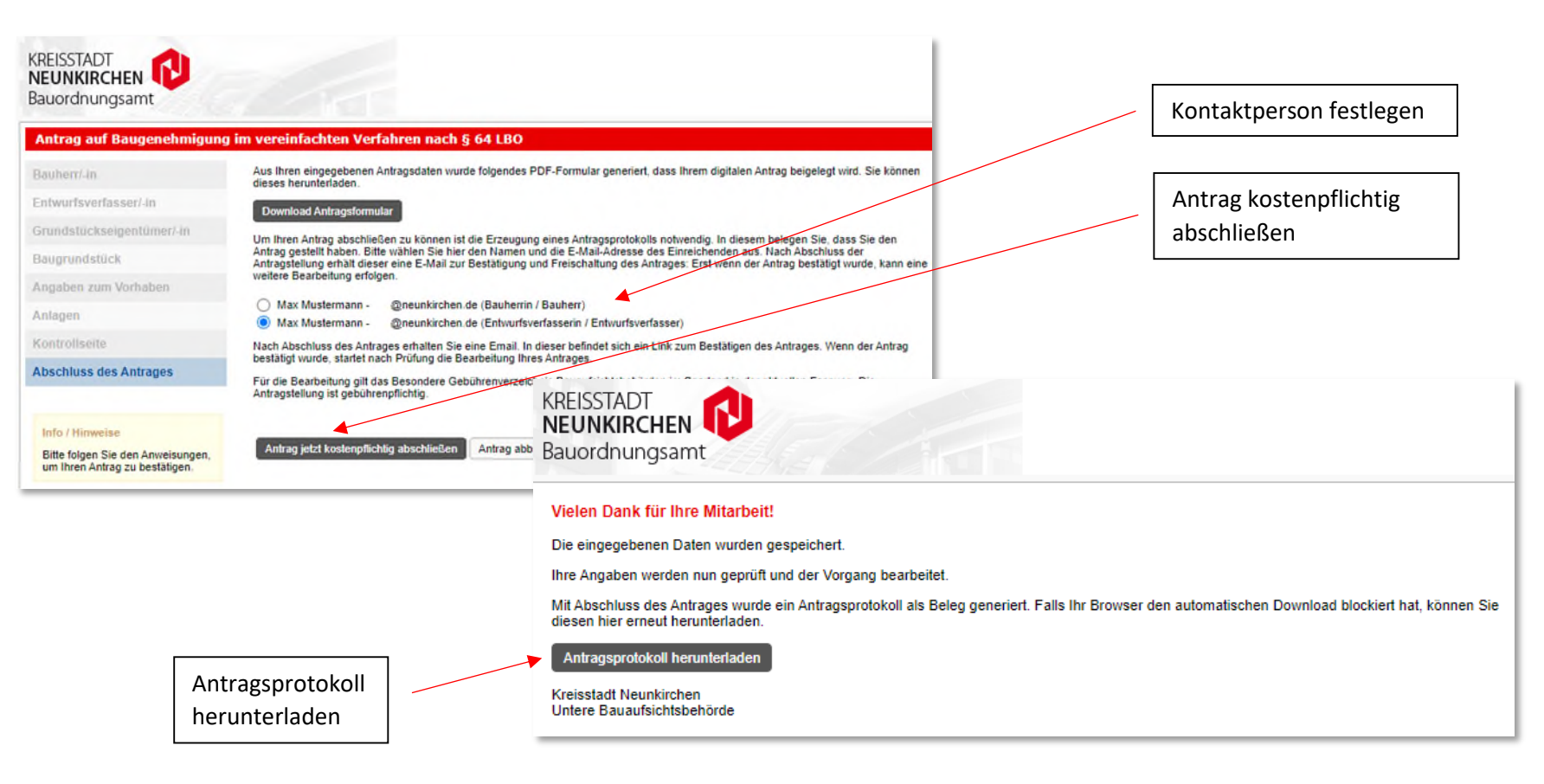

#### Kurzanleitung GekoS-Online:

Digitales Baugenehmigungsverfahren – "Als Entwurfsverfasser\*in einen Antrag stellen"

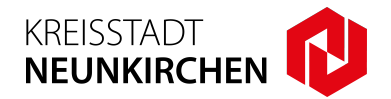

9. Sie erhalten eine Bestätigung per E-Mail. Abschließend müssen Sie ihren Antrag freischalten. Klicken Sie auf den Link in der E-Mail. Mit "Freischalten" bestätigen Sie die Korrektheit der Daten und geben den Antrag für die weitere Bearbeitung frei.

| Vielen Dank für Ihr                                                                                                    | en Antrag                                                                                             |                                                                                                    |                                                                                                  |                                                                                           |                                                                                                    |
|----------------------------------------------------------------------------------------------------|----------------------------------------------------------------------------------------------------|----------------------------------------------------------------------------------------------------|--------------------------------------------------------------------------------------------------|-------------------------------------------------------------------------------------------|----------------------------------------------------------------------------------------------------|
| Ihr Antrag ist bei uns mit folgenden Daten                                                                             | ingegangen.                                                                                           |                                                                                                    |                                                                                                  |                                                                                           |                                                                                                    |
| Art des Antrages Antrag auf Baugene<br>gestellt durch Antragstellung ohn<br>Bevor wir mit der Bearbeitung Ihres Antraj | ımigung im vereinfachten Verfahren nach §<br>Anmeldung<br>25 beginnen können, bestätigen Sie diesen t | 64 LBO                                                                                               | Link                                                                                             | zur Freischaltu                                                                           | Ing                                                                                                    |
|                                                                                                    | Freis                                                                                                 | chaltung Ih                                                                                          | res Antra                                                                                        | ges                                                                                       |                                                                                                    |
|                                                                                                    | Mit einem K<br>gilt das Besc<br>gebührenpf                                                            | (lick auf <b>Freischalten</b> geben S<br>ondere Gebührenverzeichnis c<br>ilichtig.                   | ie diesen zur weiteren E<br>Ier Unteren Bauaufsicht                                              | earbeitung frei und bes<br>sbehörden des Saarland                                         | tätigen die Korrektheit der angezeigten Daten. Für die Bearbeitung<br>des in der aktuell geltenden Fassung. Die Antragstellung ist |
|                                                                                                    | Datum des Ar<br>.12.2022<br>Vorhaben                                                                  | ntrages Antragsteller<br>Herr<br>Max Mustermann<br>Oberer Markt 16<br>66538 Neunkirchen<br>068212020 | Entwurfsverfasser<br>Herr<br>Max Mustermann<br>Oberer Markt 16<br>66538 Neunkirchen<br>068212020 | Eigentümer<br>Herr<br>Max Mustermann<br>Oberer Markt 16<br>66538 Neunkirchen<br>068212020 | Baugrundstück<br>Oberer Markt<br>66538 Neunkirchen                                                                                 |
|                                                                                                    |                                                                                                    | @neunkirchen.de                                                                                      | @neunkirchen.de                                                                                  | @neunkirchen.de                                                                           |                                                                                                    |
|                                                                                                    | <b>Anlagen</b><br>Mit dem An                                                                          | trag wurden folgende Anlage                                                                          | n übertragen.                                                                                    |                                                                                           |                                                                                                    |
|                                                                                                    | Beschreit                                                                                             | bung Baugrundstück                                                                                   |                                                                                                  |                                                                                           |                                                                                                    |
|                                                                                                    | Beschreit                                                                                             | bung bauliche Anlage                                                                                 |                                                                                                  |                                                                                           |                                                                                                    |
| Antrag zur Bearbeitung                                                                                                 | Antragsfo                                                                                             | ormular                                                                                              |                                                                                                  |                                                                                           |                                                                                                    |
| Treigeben                                                                                                    | Antragsp                                                                                              | protokoll                                                                                            |                                                                                                  |                                                                                           |                                                                                                    |

Freischalten

# Kurzanleitung GekoS-Online: Digitales Baugenehmigungsverfahren – "Als Entwurfsverfasser\*in einen Antrag stellen"

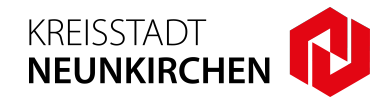

**10.** Die weitere Kommunikation findet ab hier über das Portal statt. Mit Ihren Zugangsdaten können Sie sich im Portal anmelden.

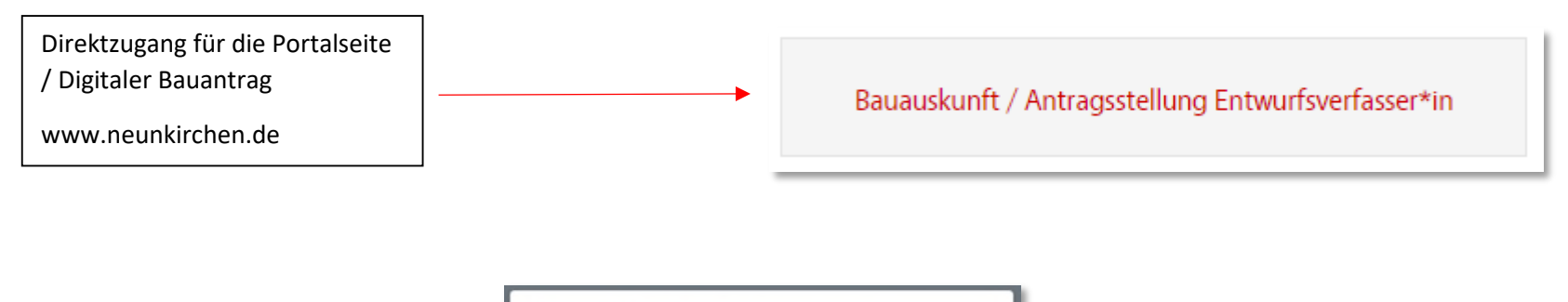

| Anmel     | dung mit Direktzugang 🚨             |
|-----------|-------------------------------------|
| Verwende  | n Sie bitte die durch die           |
| Eingangst | estätigung erhaltenen Anmeldedaten. |
| Login     |                                     |
| Kennwo    | rt                                  |
| 🗆 mobile  | Ansicht 🕄                           |
|           | Anmelden                            |
| Entwickel | durch die <mark>GekoS mb</mark> H.  |
| Impressur | n   Datenschutz                     |
|           |                                     |

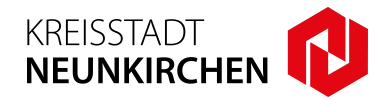

11. Nach der Anmeldung können Sie unter dem Menü "bestehende Anträge" nach Ihren laufenden und freigeschalteten Anträgen suchen und diese einsehen.

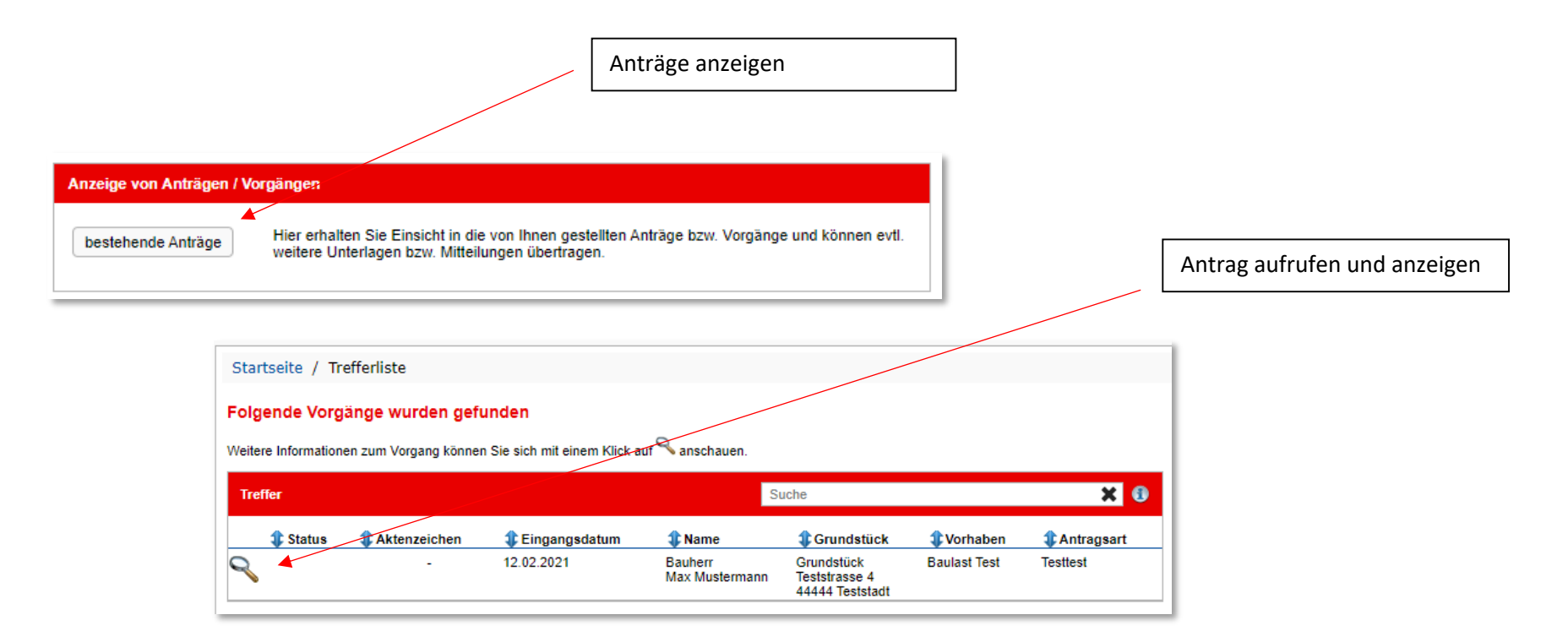